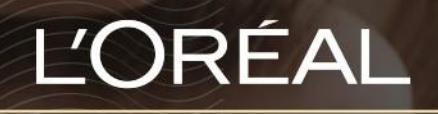

PARTNER SHOP

οднгох хрнхтн Διαχείριση λιστών αγαπημένων

#### Πώς να δημιουργήσετε μια νέα λίστα αγαπημένων

Οι λίστες αγαπημένων είναι λίστες επιθυμητών προϊόντων που αποθηκεύονται στον λογαριασμό σας.

Η συχνή δημιουργία λιστών αγαπημένων κάνει τη διαδικασία της παραγγελίας απλή και εύκολη. Μπορείτε να δημιουργήσετε όσες λίστες αγαπημένων θέλετε, για παράδειγμα: Βαφή, Προϊόντα Μεταπώλησης ή Λουτήρα.

#### 01 - ΔΗΜΙΟΥΡΓΙΑ ΛΙΣΤΑΣ ΑΓΑΠΗΜΕΝΩΝ ΑΠΟ ΤΟΝ ΛΟΓΑΡΙΑΣΜΟ ΜΟΥ

Σε οποιαδήποτε σελίδα, επιλέξτε «Ο λογαριασμός μου» στην κεφαλίδα, για να εμφανιστεί η αντίστοιχη σελίδα.

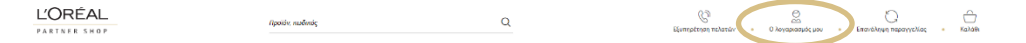

Στη συνέχεια, κάντε κλικ στο «Οι λίστες αγαπημένων μου» για να ανακατευθυνθείτε στην αντίστοιχη σελίδα προορισμού.

Αν δεν έχετε δημιουργήσει ποτέ ξανά λίστα αγαπημένων, θα δείτε μόνο την επιλογή για τη δημιουργία μιας νέας λίστας αγαπημένων. Για να δημιουργήσετε μια νέα λίστα αγαπημένων, κάντε κλικ στο κουμπί «Δημιουργία νέας λίστας αγαπημένων».

| Y |
|---|
|   |
|   |

Θα εμφανιστεί ένα αναδυόμενο παράθυρο για να δημιουργήσετε τη νέα λίστα αγαπημένων σας.

Κάντε κλικ στο κουμπί «Δημιουργία λίστας» για να δημιουργήσετε τη νέα λίστα αγαπημένων σας. Αν θέλετε να ακυρώσετε την ενέργεια ή να επιστρέψετε στις λίστες αγαπημένων, κάντε κλικ στο κουμπί «Ακύρωση» ή στο Χ.

| Οι λίστες μου                                                                                             |                                                                                                   |                                    |  |
|----------------------------------------------------------------------------------------------------|---------------------------------------------------------------------------------------------------|------------------------------------|--|
| for quick and easy re-ordering,<br>create as many favorite lists as y<br>Backbar Products', 'My Top Cole. | Δημιουργία νέας λίστας<br><sup><sup>1</sup> Όνομα λίστας</sup><br>Αυτό το πεδία είναι υποχρεωτικό | Χ<br>ουργία νέας λίστας αγαπημένων |  |
|                                                                                                    | ок                                                                                                | Ακύρωση                            |  |

Η λίστα σας έχει δημιουργηθεί. Τώρα μπορείτε να προσθέσετε τα επιθυμητά προϊόντα από τις σελίδες προϊόντων. Στην επόμενη ενότητα, θα δούμε πώς μπορείτε να προσθέσετε προϊόντα. Αν θέλετε να διαγράψετε τη λίστα αγαπημένων σας, κάντε κλικ στο κουμπί «Διαγραφή».

# 02 - ΠΡΟΣΘΗΚΗ ΠΡΟΪΟΝΤΩΝ ΣΕ ΜΙΑ ΥΠΑΡΧΟΥΣΑ ΛΙΣΤΑ ΑΓΑΠΗΜΕΝΩΝ ΑΠΟ ΤΗ ΣΕΛΙΔΑ ΠΡΟΪΟΝΤΟΣ

Αναζητήστε το προϊόν που θέλετε να προσθέσετε στη λίστα αγαπημένων σας.

Αφού μεταβείτε στη σελίδα της λίστας, έχετε δύο επιλογές: είτε να προσθέσετε τα προϊόντα που επιθυμείτε στη λίστα αγαπημένων σας, είτε να δημιουργήσετε μια νέα λίστα αγαπημένων.

Επιλέξτε την ποσότητα που θέλετε είτε πληκτρολογώντας τον αριθμό είτε χρησιμοποιώντας τα κουμπιά «+» και «-». Αφού επιλέξετε ποσότητα, κάντε κλικ στο «Προσθήκη στα αγαπημένα» από την κάτω μπάρα.

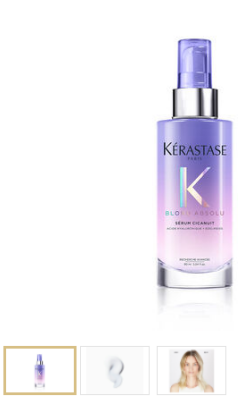

| KOZIKUZ EAN: .           | 5474636905            | 292     |         |            |                      |
|--------------------------|-----------------------|---------|---------|------------|----------------------|
| KERASTASE -              | BLOND AE              | SOLU    |         |            |                      |
| Blond Absolu (           | Cicanuit Seri         | ιт Ορός | Επανόρθ | ωσης Για   | Τα Ξανθά Μαλ         |
| τιμοκαταλογοΣ<br>€ 24,00 | н тімн моү<br>€ 21,36 | •       | 1       | +          | Προσθήκη α<br>καλάθι |
| 🖺 ΣΕ ΑΠΟΘΕΜΑ             |                       |         |         | <u>ሰ</u> በ | ροσθήκη στα αγα      |

Στη συνέχεια επιλέξτε από τις υπάρχουσες λίστες αγαπημένων (1) για να προσθέσετε τα προϊόντα στη λίστα αγαπημένων που δημιουργήσατε προηγουμένως.

|                                           | NIGHT SERUM CICANUIT - 90ML<br>ΚΩΔΙΚΟΣ ΕΑΝ: 3474636909292                                                                                                |   |
|-------------------------------------------|----------------------------------------------------------------------------------------------------|---|
|                                           | KERASTASE - BLOND ABSOLU                                                                                                    |   |
|                                           | Blond Absolu Cicanuit Serum Ορός Επανόρθωσης Για Τα Ξανθά Μαλλιά                                                                                         |   |
| KÉRASTASE                                 | ΤΙΜΟΚΑΤΑΛΟΓΟΣ         Η ΤΙΜΗ ΜΟΥ         1         Προσθήκη στο καλάθι           € 24,00         € 21,36         1         +         Προσθήκη στο καλάθι |   |
| BLOT I ABIOLU<br>Here and a concentration | 💟 ΣΕ ΑΠΟΘΕΜΑ 🛱 Προσθήκη στωσγατημέν                                                                                                    | α |
| And the second second                     | Blond Absolu                                                                                                    |   |
|                                           | Δημιουργία νέας λίστας<br>αγαπημένων                                                                                                    |   |
|                                           |                                                                                                    | - |

#### 03 - ΔΗΜΙΟΥΡΓΙΑ ΜΙΑΣ ΛΙΣΤΑΣ ΑΓΑΠΗΜΕΝΩΝ ΑΠΟ ΤΗ ΣΕΛΙΔΑ ΠΡΟΪΟΝΤΟΣ / ΠΡΟΣΘΗΚΗ ΠΡΟΪΟΝΤΩΝ ΣΕ ΜΙΑ ΛΙΣΤΑ ΑΓΑΠΗΜΕΝΩΝ ΑΠΟ ΤΗ ΣΕΛΙΔΑ ΠΡΟΪΟΝΤΟΣ

Αναζητήστε το προϊόν που θέλετε να προσθέσετε στη λίστα αγαπημένων σας, χρησιμοποιώντας μια από τις μεθόδους που περιγράφονται στον οδηγό χρήστη «Προϊόν» <u>εδώ.</u> Αφού μεταβείτε στη σελίδα της λίστας, έχετε δύο επιλογές: είτε να προσθέσετε τα προϊόντα που επιθυμείτε στη λίστα αγαπημένων σας, είτε να δημιουργήσετε μια νέα λίστα αγαπημένων. Επιλέξτε την ποσότητα που θέλετε είτε πληκτρολογώντας τον αριθμό είτε χρησιμοποιώντας τα κουμπιά «+» και «-». Αφού επιλέξετε ποσότητα, κάντε κλικ στο «Προσθήκη στα αγαπημένα».

|                                                                  | NIGHT SERUM CICANUIT - 90ML<br>ΚΩΔΙΚΟΣ ΕΑΝ: 3474636909292                                                  |                          |
|------------------------------------------------------------------|----------------------------------------------------------------------------------------------------|--------------------------|
|                                                                  | KERASTASE - BLOND ABSOLU                                                                                   |                          |
|                                                                  | Blond Absolu Cicanuit Serum Ορός Επανόρθο                                                                  | ωσης Για Τα Ξανθά Μαλλιά |
| KÉRASTASE                                                        | TIMOKATANOFOZ         H TIMH MOY         •         0           € 24,00         € 21,36         •         0 | + Προσθήκη στο<br>καλάθι |
| BLO III A BISOLU<br>Material and Calanti<br>Material and Calanti | 🖾 ΣΕ ΑΠΟΘΕΜΑ                                                                                               | 🏠 Προσθήκη στα αγαπημένα |
| - The same                                                       |                                                                                                    |                          |
|                                                                  |                                                                                                    |                          |
| 2                                                                |                                                                                                    |                          |

Στη συνέχεια επιλέξτε από τις υπάρχουσες λίστες αγαπημένων για να προσθέσετε τα προϊόντα στη λίστα αγαπημένων που δημιουργήσατε προηγουμένως.

|                                                                                                    | NIGHT SERUM CICANUIT - 90ML<br>ΚΩΔΙΚΟΣ ΕΑΝ: 3474636909292      |            |
|----------------------------------------------------------------------------------------------------|----------------------------------------------------------------|------------|
|                                                                                                    | KERASTASE - BLOND ABSOLU                                       |            |
|                                                                                                    | Blond Absolu Cicanuit Serum Ορός Επανόρθωσης Για Τα Ξανθά Μ    | Γαλλιά     |
| KÉRASTASE                                                                                                    | ТМОКАТМОГОΣ НТИН МОУ<br>€ 24,00 € 21,36 - 0 + Просейтк<br>кола | η στο<br>ι |
| BLOTILLASSOLU<br>Marcologiana                                                                                                    | 🙄 σε Αποθείλαι τη στα                                          | αγαπημένα  |
| An inclusion and an inclusion and an inclusion an inclusion and an inclusion and an inclusion and an inclusion and an inclusion and an inclusion and an inclusion and an inclusion and an inclusion and an inclusion and an inclusion and an inclusion and an inclusion and an inclusion and an inclusion and an inclusion and an inclusion | Blond Absolu                                                   |            |
|                                                                                                    | Δημιουργία νέας λίστας<br>αγαπημένων                           |            |
| 1 3                                                                                                    |                                                                |            |

Αν θέλετε να δημιουργήσετε μια νέα λίστα αγαπημένων, πρέπει να επιλέξετε «Δημιουργία νέας λίστας αγαπημένων» και να εισαγάγετε το όνομα της λίστας. Έπειτα, κάντε κλικ στο κουμπί «Δημιουργία».

|           | NIGHT SERUM CICANUIT<br>ΚΩΔΙΚΟΣ ΕΑΝ: 34746369092 | 9 <b>0ML</b><br>92                       |
|-----------|--------------------------------------------------|------------------------------------------|
|           | KERASTASE - BLOND ABS                            | OLU                                      |
|           | Blond Absolu Cicanuit Serun                      | ι Ορός Επανόρθωσης Για Τα Ξανθά Μαλλιά   |
| Kérastase | TIMOKATAAOFOE H TIMH MOY<br>€ 24,00 € 21,36      | - 0 + Προσθήκη στο καλάθι                |
|           | 🖾 ΣΕ ΑΠΟΘΕΜΑ                                     | 🟠 Προσθήκη στο αγαπημένα                 |
| - and - A |                                                  | Δημιουργία νέας λίστας<br>αγαπημένων<br> |
|           |                                                  | Δημιουργία νέας λίστας αγαπη             |
|           |                                                  | Δημιουργία                               |
|           |                                                  | Ακύρωση                                  |

# 04 - ΕΠΕΞΕΡΓΑΣΙΑ ΤΩΝ ΓΕΝΙΚΩΝ ΡΥΘΜΙΣΕΩΝ ΜΙΑΣ ΥΠΑΡΧΟΥΣΑΣ ΛΙΣΤΑΣ ΑΓΑΠΗΜΕΝΩΝ

Σε οποιαδήποτε σελίδα, κάντε κλικ στο «Ο λογαριασμός μου» στην κεφαλίδα, για να εμφανιστεί το μενού. Κάντε κλικ στο «Οι λίστες μου» για να ανακατευθυνθείτε στην αντίστοιχη σελίδα προορισμού.

Σε αυτή τη σελίδα θα βρείτε όλες τις πληροφορίες για τις λίστες αγαπημένων σας: το όνομα της λίστας αγαπημένων, την ημερομηνία δημιουργίας της, και τον αριθμό των προϊόντων που περιλαμβάνει.

#### Οι λίστες μου

| ίστα αγαπημένων μα                 | ou                                                             |                                                                               |             |                                                             |
|------------------------------------|----------------------------------------------------------------|-------------------------------------------------------------------------------|-------------|-------------------------------------------------------------|
| Για γρήγορες κα<br>στα Αγαπημένα.  | ιι εύκολες παραγγελίες, προσθ<br>. Μπορείτε να δημιουργήσετε ι | έστε τα προϊόντα που αγοράζετε ο<br>jσες λίστες αγαπημένων θέλετε!            | υχνά        | τ΄ Δημιουργία νέας λίστας αγαπημένων                        |
| ond Absolu<br>μιουργήθηκε στις : Ί | 18/05/2022   Διαγραφή 🗇                                        | (                                                                             | 1 Επεξεργασ | <u>σία</u> Προσθήκη όλων στο καλάθι                         |
| 1 product                          |                                                                |                                                                               |             | ^                                                           |
| Kerastase                          |                                                                |                                                                               |             | € 21,36                                                     |
| 90ml                               | Night Serum Cicanuit<br>Blond Absolu - Kerastase               | ΤΙΜΟΚΑΤΑΛΟΓΟΣ €24;99<br>Η ΤΙΜΗ ΜΟΥ € 21,36<br>ελαχιστή ποσοτήτα παραιτελίας:1 | - 1         | <ul> <li>Διαγραφή</li> <li>Η Προσθήκη στο καλάθι</li> </ul> |

Κάνοντας κλικ στο «Επεξεργασία» (1), θα εμφανιστεί ένα αναδυόμενο παράθυρο όπου θα μπορείτε να αλλάξετε το όνομα της λίστας αγαπημένων σας.

| Οι λίστες μου<br>Η λίστα αγαπημένων μου                         |                         |         |                                   |
|-----------------------------------------------------------------|-------------------------|---------|-----------------------------------|
| Για γρήγορες και εύκολες παρα<br>🛱 στα Αγαπημένα. Μπορείτε να δ | —<br>Επεξεργασία λίστας | ×       | ουργία νέας λίστας αγαπημένων     |
|                                                                 | Blond Absolu            |         |                                   |
| Blond Absolu<br>Δημιουργήθηκε στις : 18/05/2022  <br>1 product  | ок                      | Ακύρωση | Προσθήκη όλων στο καλάθι          |
| Kerastase                                                       |                         |         | € 21,36                           |
| Night Serum Cic<br>Blond Absolu - I<br>90ml                     |                         | • • •   | ⊡ Διαγραφή<br>Προσθήκη στο καλάθε |

Αν θέλετε να διαγράψετε αυτή τη λίστα αγαπημένων, κάντε κλικ στο κουμπί «Διαγραφή».

#### Οι λίστες μου Η λίστα αγαπημένων μου Για γρήγορες και εύκολες παραγγελίες, προσθέστε τα προϊόντα που αγοράζετε συχνά τ(+) Δημ ονία νέας λίστας α 🕸 στα Αγαπημένα. Μπορείτε να δημιουργήσετε όσες λίστες αγαπημένων θέλετε! Blond Absolu Επεξεργασία ιη όλων στο Δημιουργήθηκε στις : 18/05/2022 Διαγραφή 📋 1 product € 21.36 Kerastase 亩7 ΤΙΜΟΚΑΤΑΛΟΓΟΣ €24,00 Η ΤΙΜΗ ΜΟΥ € 21,36 ΕΛΑΧΙΣΤΗ ΠΟΣΟΤΗΤΑ ΠΑΡΑΓΓΕΛΙΑΣ: 1 Night Serum Cicanuit 1 90ml

# 05 - ΑΛΛΑΓΗ ΤΩΝ ΠΡΟΪΟΝΤΩΝ ΜΙΑΣ ΥΠΑΡΧΟΥΣΑΣ ΛΙΣΤΑΣ ΑΓΑΠΗΜΕΝΩΝ

Αν θέλετε να αλλάξετε τις ποσότητες των προϊόντων σε μια υπάρχουσα λίστα αγαπημένων, κάντε κλικ στην λίστα.

Θα δείτε όλες τις πληροφορίες σχετικά με τη λίστα αγαπημένων (αναφέρθηκαν προηγουμένως) και τα αποθηκευμένα προϊόντα σας.

Επιλέξτε την ποσότητα που θέλετε είτε πληκτρολογώντας τον αριθμό είτε χρησιμοποιώντας τα κουμπιά «+» και «-». Οι αλλαγές αποθηκεύονται αυτόματα. Κάνοντας κλικ στο κουμπί «Διαγραφή», θα αφαιρέσετε το συγκεκριμένο προϊόν από τη λίστα αγαπημένων.

| Οι λίστ                            | ες μου                                                            |                                                                              |                    |                                   |
|------------------------------------|-------------------------------------------------------------------|------------------------------------------------------------------------------|--------------------|-----------------------------------|
| Η λίστα αγαπημένων                 | μου                                                               |                                                                              |                    |                                   |
| Για γρήγορες<br>στα Αγαπημέν       | και εύκολες παραγγελίες, προσθ<br>να. Μπορείτε να δημιουργήσετε ( | έστε τα προϊόντα που αγοράζετε συχνά<br>όσες λίστες αγαπημένων θέλετε!       | Ϋ⊕ Δημι            | ουργία νέας λίστας αγαπημένων     |
| Blond Absolu<br>Δημιουργήθηκε στις | ;:18/05/2022   Διαγραφή 🗎                                         |                                                                              | <u>Επεξεργασία</u> | Προσθήκη όλων στο καλάθι          |
| 1 product                          |                                                                   |                                                                              |                    | ^                                 |
| Kerastase                          | e                                                                 |                                                                              |                    | € 64,08                           |
| 90ml                               | Night Serum Cicanuit<br>Blond Absolu - Kerastase                  | ТІМОКАТАЛОГОΣ €:24;00<br>Н ТІМН МОУ € 21,36<br>Еладітн подотнта параггелад:1 | 3 +                | ቪ Διαγραφή<br>Προσθήκη στο καλάθι |

# 06 - ΠΡΟΣΘΗΚΗ ΠΡΟΪΟΝΤΩΝ ΣΤΟ ΚΑΛΑΘΙ ΑΠΟ ΜΙΑ ΥΠΑΡΧΟΥΣΑ ΛΙΣΤΑ ΑΓΑΠΗΜΕΝΩΝ

Για να προσθέσετε προϊόντα στο καλάθι σας από μια υπάρχουσα λίστα αγαπημένων, ανατρέξτε στις μεθόδους που περιγράφονται στον οδηγό χρήστη «Πώς να προσθέσετε προϊόντα στο καλάθι» που θα βρείτε εδώ.

Αν έχετε οποιεσδήποτε ερωτήσεις σχετικά με τον παρόντα Οδηγό Χρήσης, μην διστάσετε να επικοινωνήσετε μαζί μας τηλεφωνικά, μέσω της φόρμας επικοινωνίας που θα βρείτε <u>εδώ</u>.